**PENGERTIAN SERVER** Server adalah sebuah sistem komputer yang menyediakan jenis layanan tertentu dalam sebuah jaringan komputer. Server didukung dengan prosesor yang bersifat scalable dan RAM yang besar, juga dilengkapi dengan sistem operasi khusus, yang disebut sebagai sistem operasi jaringan atau network operating system. Server juga menjalankan perangkat lunak administratif yang mengontrol akses terhadap jaringan dan sumber daya yang terdapat di dalamnya, seperti halnya berkas atau alat pencetak (printer), dan memberikan akses kepada workstation anggota jaringan

#### **SETTING IP ADDRESS PC SERVER**

1. Edit konfigurasi IP Address di /etc/network/interfaces.

### debian:~# pico /etc/network/interfaces

2. Tambahkan script address di bawah ini. Bila tidak dapat menggunakan *allow-hotplug* gunakan alternatif *auto* 

allow-hotplug eth0 iface eth0 inet static address 192.168.1.120 netmask 255.255.255.0 network 192.168.1.0 broadcast 192.168.1.255 gateway192.168.1.1 dns-nameservers 192.168.1.1 dns-search telkom.net

allow-hotplug eth1 iface eth1 inet static address 192.168.10.1 netmask 255.255.255.0 network 192.168.10.0 broadcast 192.168.10.255 gateway 192.168.10.1 dns-nameservers 192.168.10.1 dns-search smktkj.sch.id

- 3. Simpan dengan menekan **Ctrl + X** lalu **Y**, dan tekan **Enter**.
- 4. Kemudian restart networkingnya dengan perintah :

#### debian:~# /etc/init.d/networking restart

## SETTING DHCP SERVER

- 1. Install aplikasi DHCP Server.
- debian:~# apt-get install dhcp3-server
- 2. Install aplikasi mc dan lynx.
- debian:~# apt-get install mc lynx
- 3. Edit file /etc/dhcp3/dhcpd.conf
- debian:~# pico /etc/dhcp3/dhcpd.conf

4. Tambahkan script seperti di bawah ini.

```
subnet 192.168.10.0 netmask 255.255.255.0 {
    range 192.168.10.2 192.168.10.100;
    option routers 192.168.10.1;
    option domain-name-servers 192.168.10.1, 203.130.206.250;
    option domain-name "smktkj.sch.id";
    option broadcast-address 192.168.10.255;
    default-lease-time 7200; max-lease-time 86400;
```

- }
- 5. Simpan dengan menekan **Ctrl + X** lalu **Y**, tekan **Enter**.
- 6. Kemudian restart DHCP Server dengan perintah :

### debian:~# /etc/init.d/dhcp3-server restart

## SETTING SSH (Secure Shell)

1. Install aplikasi SSH

#### debian:~# apt-get install openssh-server

2. Aktifkan SSH.

#### debian:~# /etc/init.d/ssh start

### **SETTING WEB SERVER**

1. Install aplikasi Web Server

### debian:~# apt-get install apache2

2. Install PHP

debian:~# apt-get install php5

3. Buat direktori file web yang akan dijalankan.

#### debian:~# mkdir /var/www/myweb

4. Edit file /etc/apache2/sites-available/default

### debian:~# pico /etc/apache2/sites-available/default

5. Mengubah letak direktori web

### DocumentRoot /var/www/myweb

- 6. Simpan dengan menekan **Ctrl + X** lalu **Y**, tekan **Enter**.
- 7. Mengubah agar waktu pertama kali yang dijalankan bukan Apache, melaikan web yang telah kita buat sendiri.

### # RedirectMatch ^/\$ /apache2-default/

8. Kemudian membuat web.

### debian:~# pico /var/www/myweb/index.html

9. Ketikkan script html berikut, kemudian simpan dengan menekan Ctrl + X lalu Y, tekan Enter.

Selamat datang di Web SMK TKJ

Restart Apache.

debian:~# /etc/init.d/apache2 restart

10. Test web server-nya dengan masuk ke lynx.

debian:~# lynx 192.168.10.1

### **SETTING DNS SERVER**

1. Install aplikasi DNS Server

debian:~# apt-get install bind9

2. Copy file **db.local** menjadi **db.domain**, misal, **db.smk** dan **db.127** menjadi **db.IP**, misal : **db.192**.

debian:~# cp /etc/bind/db.local /var/cache/bind/db.smk
debian:~# cp /etc/bind/db.127 /var/cache/bind/db.192

3. Edit file **db.stm.** 

debian:~# pico /var/cache/bind/db.smk

```
;
; BIND data file for local loopback interface
:
$TTL 604800
    IN SOA smktkj.sch.id. root.smktkj.sch.id. (
0
                             1
                                   ; Serial
                                    ; Refresh
                        604800
                         86400
                                    ;Retry
                       2419200
                                    ; Expire
                        604800)
                                   ; Negative Cache TTL
;
               smktkj.sch.id.
    IN
        NS
@
               192.168.10.1
    IN
        Α
@
    IN
        MX
               1
                   smktkj.sch.id.
0
                192.168.10.1
www IN A
               192.168.10.1
ftp IN
         Α
                192.168.10.1 (Simpan dg menekan Ctrl + X lalu Y, tekan Enter.)
mail IN
        Α
```

```
4. Edit file db.192.
```

```
debian:~# pico /var/cache/bind/db.192
;
; BIND reverse data file for local loopback interface
;
$TTL 604800
@ IN SOA smktkj.sch.id. root.smktkj.sch.id. (
                             1
                                   ; Serial
                        604800
                                   ; Refresh
                         86400
                                   ;Retry
                       2419200
                                    ; Expire
                        604800)
                                   ; Negative Cache TTL
;
@
   IN NS
              smktkj.sch.id.
```

```
1 IN PTR smktkj.sch.id.
```

Simpan dengan menekan **Ctrl + X** lalu **Y**, tekan **Enter**.

```
5. Edit file named.conf.
```

```
debian:~# pico /etc/bind/named.conf
```

Tambahkan zona seperti di bawah ini.

zone "smktkj.sch.id" {

```
type master;
```

file "/var/cache/bind/db.smk";

```
};
```

zone "1.168.192.in-addr.arpa" {

type master;

file "/var/cache/bind/db.192";

## **};**

Simpan dengan menekan **Ctrl + X** lalu **Y**, tekan **Enter**.

```
6. Edit file /etc/resolv.conf.
```

debian:~# pico /etc/resolv.conf search smktkj.sch.id servername 192.168.10.1 servername 192.168.0.1 servername 203.130.206.250 7. Restart bind dan mencobanya ping.

debian:~# /etc/init.d/bind9 restart

debian:~# ping smktkj.sch.id

# SETTING FTP SERVER

1. Membuat direktori FTP.

# debian:~# mkdir -p /ftpserver

2. Setting permission folder tersebut.

# debian:~# chmod 755 –R /ftpserver

3. Membuat user FTP untuk anonymous.

# debian:~# useradd -d /ftpserver ftp

4. Install aplikasi FTP Server.

# debian:~# apt-get install vsftpd

5. Copykan salah satu file dari direktori lain ke direktori FTP.

## debian:~# cp /var/www/apache2-default/index.html /ftpserver

6. Test ftp dengan masuk ke lynx.

# debian:~# lynx ftp://smkypm1.sch.id

\_\_\_\_\_

# SETTING PROXY SERVER

- Install aplikasi Proxy Server.
   debian:~# apt-get install squid
- Konfigurasi file /etc/squid/squid.conf.
   debian:~# pico /etc/squid/squid.conf

3) Kemudian edit beberapa parameter dalam optimasi squid.

http\_port 3128 transparent icp\_port 0 cache\_mem 32 MB cache\_swap\_low 98% cache\_swap\_high 99% cache\_dir ufs /var/spool/squid 1600 4 256 negative\_ttl 2 minutes acl localnet src 192.168.10.0/255.255.255.0 http\_access allow localnet acl block url\_regex -i www.youtube.com http\_access deny block cache\_mgr admin-smk@yahoo.com visible\_hostname smk-tkj-proxy-squid

4) Buat File Swap dengan perintah

debian:~# squid –

- 5) Restart squid.
- debian:~# /etc/init.d/squid restart
- 6) Jika error, cari letak kesalahan dengan monitoring.

debian:~# tail -f /var/log/messages

\_\_\_\_\_

### **SETTING EMAIL SERVER**

- 1. Installasi paket Email Server.
- debian:~# apt-get remove exim4\*

debian:~# apt-get install squid courier-pop courier-imap squirrelmail

2. Installasi paket Postfix.

debian:~# apt-get install postfix

3. Konfigurasi file etc/postfix/main.cf.

#### debian:~# pico /etc/postfix/main.cf

4. Tambahkan script di bawah ini.

```
mydomain = smktkj.sch.id
mynetworks = 127.0.0.0/8 192.168.10.0/24
home_mailbox = Maildir/
```

5. Restart postfix.

debian:~# /etc/init.d/postfix restart

6. Konfigurasi Squirrelmail.

### debian:~# squirrelmail-configure

- 7. Pilih 2 (untuk Server setting), lalu Enter.
- 8. Kemudian A (untuk Update IMAP Server), lalu Enter.
- 9. Pilih **8, Enter**.
- 10. Ketik **courier**.
- 11. Tekan S (untuk menyimpan konfigurasi), kemudian jawab Y, Enter.
- 12. Akhiri dengan **Q** (untuk keluar).
- 13. Konfigurasi virtualhost squirrelmail.

### debian:~# pico /etc/apache2/sites-available/default

14. Tambahkan script di bawah ini.

Alias /webmail "/usr/share/squirrelmail/" Allow from

15. Membuat mail direktorinya dan mengkonfigurasi permissionnya.

debian:~# maildirmake.courier /home/[user]/Maildir debian:~# chown [user].[user] –R /home/[user]/Maildir <u>Note: user disesuaikan dengan user yang kalian buat.</u>

16. Membuat folder Maildir otomatis ketika create user.

debian:~# maildirmake.courier /etc/skel/Maildir

17. Testing postfix.

debian:~# telnet localhost 25

Trying 127.0.0.1... Connected to localhost Escape character is '^]'. 220 debian.smktkj.sch.id ESMTP Postfix (Debian/GNU) ehlo localhost 250-debian.smktkj.sch.id 250-JIPELINING 250-SIZE 10240000 250-VRFY 250-ETRN 250 8BITMIME quit 221 Bye Connection closed by foreign host. 18. Testing squirrelmail.

## debian:~# lynx smktkj.sch.id/webmail

19. Membuat user baru dan mengisi passwordnya.

debian:~# useradd user1

20. Masuk ke Webmail dan login sebagai user1

## debian:~# lynx smkypm1.sch.id/webmail

- 21. Coba kirim email ke user lain.
- 22. Untuk check error, gunakan perintah berikut.

debian:~# tail -f /var/log/mail.log debian:~# tail -f /var/log/mail.info debian:~# tail -f /var/log/mail.err